# TEMPERATURE TRACKING WITH BLE SENSORS

<u>Main Page</u> > <u>General Information</u> > <u>Usage scenarios</u> > **TEMPERATURE TRACKING WITH BLE SENSORS** 

## Contents

- <u>1 INTRO</u>
- <u>2 Solution description</u>
- <u>3 Topology</u>
- <u>4 What you need for a solution?</u>
- <u>5 Installation</u>
- <u>6 Configuration</u>
  - <u>6.1 **1. Prerequisites:**</u>
    - 6.1.1 1.1. Read through First start guide
    - 6.1.2 1.2. Understanding of possible Sleep modes.
  - 6.2 2. Configuring TEMPERATURE TRACKING WITH BLE SENSORS
    - <u>6.2.1 2.1 Configuring BLE Sensors</u>
- <u>7 Parsing information</u>
  - <u>7.1 **1.Prerequisites:**</u>
    - <u>7.1.1 1.1. Open TCP/UDP port</u>
    - 7.1.2 1.2. Read Java parser first start guide
  - 7.2 2. Parsing example:

# INTRO

The temperature tracking and monitoring industry has a multi-billion-dollar economic and environmental impact worldwide. It is constantly changing and adapting to growing consumer demands. But to remain competitive and profitable, cold chain logistics fleets have to look for innovative and efficient solutions. Bluetooth® technology, combined with vehicle GPS trackers and sensors, opens up new possibilities for fleet and cargo monitoring.

# Solution description

To solve the challenges mentioned above, we use the SPECIAL category GPS tracker FMB140 or other FMB EYE Sensor - the brand-new BLE based Teltonika accessory with smart features and extensive functionality set including ID signal transmission, temperature, humidity, and internal battery level tracking.

**How it works** - the FMB models is based on the FMB platform and supports wireless Bluetooth® LE connectivity, so it can effectively communicate with Bluetooth® devices such as sensors. To ensure the best results, the tracker should be installed in a cold chain vehicle and configured the usual way in the spot where its Bluetooth® antenna is not covered by bulky metal parts nearby.

The compact and lightweight EYE Sensor has to be attached to temperature-sensitive cargo items to

be tracked and monitored - the protective bag, outer corrugated carton, container, barrel, pallet, etc. Vehicle GPS tracker receives readings from each sensor over the air at configurable intervals and sends this data as iBeacon or Eddystone profile to a server for analysis combined with the actual temperature, humidity, and its GNSS location details.

Dedicated software developed by a telematics service provider determines and displays all EYE Sensors (thus, tagged items) locations based on proximity to the vehicle tracker and the parameters they track. Because of that, the cargo of cold chain lorry can be monitored via PC, laptop or smartphone in real-time this way notably improving the efficiency of goods management, logistics operations and preventing losses or thefts. But we are not stopping there...

## Topology

×

### What you need for a solution?

- FMx1YX device (FMB130 is taken as example) which has the ability to connect EYE SENSOR
- The <u>SIM card</u> in order to get data to your server
- **<u>EYE Sensor</u>** to get temperature data

### Installation

- 1. Install the tracker and connect to power
- 2. Install EYE Sensors in the required places
- 3.Configure the device as described below

# Configuration

- **1. Prerequisites:**
- 1.1. Read through **<u>First start guide</u>**
- **1.2. Understanding of possible** <u>Sleep modes</u>.

### 2. Configuring TEMPERATURE TRACKING WITH BLE SENSORS

×

Codec settings:

• 113 – Data protocol

### ×

Parameter ID - Parameter name GPRS settings:

- 2001 APN
- 2002 APN username (if there are no APN username, empty field should be left)
- 2003 APN password (if there are no APN password, empty field should be left)

×

Server settings:

- 2004 Domain
- 2005 Port
- 2006 Data sending protocol (0 TCP, 1 UDP)

#### **2.1 Configuring BLE Sensors**

Step 1: Check EYE App Settings:

- 1. Make sure that name of the sensor is default length (10 symbols) in <u>EYE App Basic</u> <u>Configuration window</u>
- 2. Note what Packet settings you have set in <u>EYE App Basic Configuration window</u>

**Step 2:** Configure FM device using Teltonika configurator:

- 1. In <u>Bluetooth®</u> settings Enable Bluetooth®, set this setting as either "Enable (hidden)" or "Enable (visible)", otherwise Bluetooth® will be disabled;
- 2. In <u>Bluetooth® 4.0</u> settings:
  - 1. set Non Stop Scan to "Disable", configure "Update Frequency" and "Scan duration" as 30 seconds. These settings will bring the best results for BLE scanning with our device;
  - 2. In <u>Bluetooth® 4.0 settings Advanced Mode Settings</u> Load EYE Sensor preset according to packet settings in EYE app(if you do not have preset you can download them from below table)

### **Parsing information**

### **1.Prerequisites:**

- 1.1. Open TCP/UDP port
- **1.2. Read Java parser <u>first start guide</u>**

### 2. Parsing example:

| Unparsed received data in hexadecimal stream<br>000000000008F08010000177B0A5F838000000000000000004400280D000001F09EF00F0001504B301B40051005200590098000B42307443<br>0F8244000011001812002D13FFE85400BE5500005A000970000A800000AF10000601A5300000005703CB6B986400002E<br>9766000000069023B33856B000065B27B00000007D0000000BD0000000184 <mark>00800003000005</mark> 0100005C92 |                                                                            |
|----------------------------------------------------------------------------------------------------|----------------------------------------------------------------------------|
| AVL Data Packet Part                                                                                                    | HEX Code Part                                                              |
| Zero Bytes                                                                                                    | 00 00 00 00                                                                |
| Data Field Length                                                                                                    | 00 00 00 8F                                                                |
| Codec ID                                                                                                    | 08 (Codec 8)                                                               |
| Number of Data 1 (Number of Total Records)                                                                                                    | 01                                                                         |
| Timestamp                                                                                                    | 00 00 01 77 B0 A5 F8 38 (Thursday, February 18, 2021 3:43:00 PM GMT+02:00) |
| Priority                                                                                                    | 00                                                                         |
| Longitude                                                                                                    | 00 00 00 00                                                                |
| Latitude                                                                                                    | 00 00 00 00                                                                |
| Altitude                                                                                                    | 00 44                                                                      |
| Angle                                                                                                    | 00 28                                                                      |
| Satellites                                                                                                    | 0D                                                                         |
| Speed                                                                                                    | 00 00                                                                      |
| Event IO ID                                                                                                    | 00                                                                         |
| N of Total ID                                                                                                    | 1F                                                                         |
| N1 of One Byte IO                                                                                                    | 09                                                                         |
| 1'st IO ID                                                                                                    | EF (AVL ID: 239, Name: Ignition)                                           |
| 1'st IO Value                                                                                                    | 00                                                                         |
| 2'nd IO ID                                                                                                    | F0 (AVL ID: 240, Name: Movement)                                           |
| 2'nd IO Value                                                                                                    | 00                                                                         |
| 3'rd IO ID                                                                                                    | 15 (AVL ID: 21, Name: GSM Signal)                                          |
| 3'rd IO Value                                                                                                    | 04                                                                         |
| 4'th IO ID                                                                                                    | B3 (AVL ID: 179, Name: Digital Output 1)                                   |
| 4'th IO Value                                                                                                    | 01                                                                         |
| 5'th IO ID                                                                                                    | B4 (AVL ID: 180, Name: Digital Output 2)                                   |
| 5'th IO Value                                                                                                    | 00                                                                         |
| 6'th IO ID                                                                                                    | 51 (AVL ID: 81, Name: Vehicle Speed)                                       |
| 6'th IO Value                                                                                                    | 00                                                                         |
| 7'th IO ID                                                                                                    | 52 (AVL ID: 82, Name: Accelerator Pedal<br>Position)                       |
| 7'th IO Value                                                                                                    | 00                                                                         |
| 8'th IO ID                                                                                                    | 59 (AVL ID: 89, Name: Fuel level)                                          |
| 8'th IO Value                                                                                                    | 00                                                                         |
| 9'th IO ID                                                                                                    | 98 (AVL ID: 152, Name: Geofence zone 05)                                   |
| 9'th IO Value                                                                                                    | 00                                                                         |
| N2 of Two Byte IO                                                                                                    | 0B                                                                         |
| 1'st IO ID                                                                                                    | 42 (AVL ID: 66, Name: External Voltage)                                    |
| 1'st IO Value                                                                                                    | 30 74                                                                      |
| 2'nd IO ID                                                                                                    | 43 (AVL ID: 67, Name: Battery Voltage)                                     |
|                                                                                                    |                                                                            |

2'nd IO Value 3'rd IO ID 3'rd IO Value 4'th IO ID 4'th IO Value 5'th IO ID 5'th IO Value 6'th IO ID 6'th IO Value 7'th IO ID 7'th IO Value 8'th IO ID 8'th IO Value 9'th IO ID 9'th IO Value 10'th IO ID 10<sup>th</sup> IO Value 11'th IO ID 11<sup>th</sup> IO Value N4 of Four Byte IO 1'st IO ID 1'st IO Value 2'nd IO ID 2'nd IO Value 3'rd IO ID 3'rd IO Value 4'th IO ID 4'th IO Value 5'th IO ID 5'th IO Value 6'th IO ID 6'th IO Value 7'th IO ID 7'th IO Value 8'th IO ID 8'th IO Value 9'th IO ID 9'th IO Value 10'th IO ID 10'th IO Value N8 of Eight Byte IO 1'st IO ID 1'st IO Value

0F 82 44 (AVL ID: 68, Name: Battery Current) 00 00 11 (AVL ID: 17, Name: Axis X) 00 18 12 (AVL ID: 18, Name: Axis Y) 0F 8A 13 (AVL ID: 19, Name: Axis Z) FF E8 54 (AVL ID: 84, Name: Fuel level) 00 BE 55 (AVL ID:85, Name: Engine RPM) 00 00 5A (AVL ID:90, Name: Door Status) 00 00 97 (AVL ID:151, Name: Battery Temperature) 00 00 A8 (AVL ID: 168, Battery Voltage) 00 00 0A F1 (AVL ID: 241, Name: Active GSM Operator) 00 00 60 1A 53 (AVL ID: 83, Name: Fuel Consumed) 00 00 00 00 57 (AVL ID: 87, Name: Total Mileage) 03 CB 6B 98 64 (AVL ID: 100, Name: Program Number) 00 00 2E 97 66 (AVL ID: 102, Name: Engine Worktime) 00 00 00 00 69 (AVL ID: 105, Name: Total Mileage (counted)) 02 3B 33 85 6B (AVL ID: 107, Name: Fuel Consumed(counted)) 00 00 65 B2 7B (AVL ID: 123, Name: Control State Flags) 00 00 00 00 7D (AVL ID: 125, Name: Harvesting Time) 00 00 00 00 BD (AVL ID: 189, Name: Cruise Time) 00 00 00 00 01 84 (AVL ID: 132, Name: Security State Flags) 00 80 00 00 30 00 00 05

### Number of Data 2 (Number of Total Records) CRC-16

Security State Flag Examples:

- 1) Locked doors 00 80 00 00 30 00 00 05
- 2) Unlocked doors 00 80 00 00 00 00 00 05

Convert HEX value to BIN value:

Then count 28'th BIT from the back (28'th bit value shows locked/unlocked states)

If car is locked value is 1 and if car is unlocked value is 0

To test the car unlocking and locking use these GPRS commands

- 1) To unlock all doors use this command: "lvcanopenalldoors"
- 2) To lock all doors use this command: "lvcanclosealldoors"